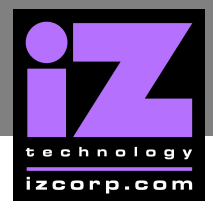

## How to Save a Debug Log

How to Save a Debug Log with RADAR I and RADAR II:

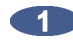

Use the MENU/PREV, the A and keys and the ENTER key to go to the MAIN MENU / **DIAGNOSTICS MENU / SAVE DEBUG** dialogue and press the **ENTER** key.

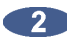

1 Insert a floppy into the disk drive. At the SAVE DEBUG INFO prompt type in a name for the debug file or leave it as the default *DEBUG.OUT* and press the **ENTER** key. Insert the floppy into a Mac/PC, and email the relevant files to support@izcorp.com with a detailed account of the issue.